# RV016、RV042、RV042GおよびRV082 VPNル ータでのダイナミックDNS(DDNS)の設定

#### 目的

ダイナミックドメインネームシステム(DDNS)は、管理者がIPアドレスをドメイン名にマッ ピングするために使用します。ただし、ダイナミックIPアドレスがある場合、IPアドレスは 随時変更されます。DDNSはこれらの変更を監視し、現在のIPアドレスにドメイン名をマッ ピングし続けます。これは、Webサイトまたはサーバにドメイン名を指定したいが、ISPか らダイナミックIPアドレスが与えられた場合に便利です。

このドキュメントでは、RV016、RV042、RV042GおよびRV082 VPNルータでのDDNSの 設定方法について説明します。

**注**:この機能をデバイスで使用するには、ユーザは2つのDNSプロバイダーのいずれかとア カウントを持っている必要があります。DynDNSの場合は、www.dyndns.orgに移動し、 <u>www.3322.orgに</u>移動<u>します</u>。

## 該当するデバイス

- RV016
- RV042
- RV042G
- RV082

### [Software Version]

• v4.2.1.02

# ダイナミックDNS設定

ステップ1:ルータ設定ユーティリティにログインし、[**Setup**] > [**Dynamic DNS**]を選択しま す。[*Dynamic DNS*]ページが開きます。

| Dynamic DN | S        |           |               |
|------------|----------|-----------|---------------|
| Interface  | Status   | Host Name | Configuration |
| WAN1       | Disabled |           |               |
| WAN2       | Disabled |           |               |

ステップ2:ダイナミックDNSを設定するWANの[**Edit**]ボタンをクリックします。[動的 *DNS設定の編*集]ページが開き、新しいフィールドが表示されます。

| Dynamic DNS<br>Edit Dynamic DNS Setup |               |                |   |
|---------------------------------------|---------------|----------------|---|
| Interface :                           | WAN1          |                |   |
| Service :                             | Disable       | •              |   |
| Save Cancel                           | ]             |                |   |
|                                       |               |                |   |
| Dynamic DNS                           |               |                |   |
| Edit Dynamic DNS Setup                |               |                |   |
| Interface :                           | WAN1          |                |   |
| Service :                             | DynDNS.org    | -              |   |
| Username :                            | DynDNSuserexp | Register       |   |
| Password :                            | •••••         |                |   |
| Host Name :                           | example       | . dyndns . org | , |
| Internet IP Address :                 | 0.0.0.0       |                |   |
| Status :                              |               |                |   |
| Save Cancel                           | ]             |                |   |

ステップ3:[Service]ドロップダウンリストからドメインのDDNSサービスプ*ロバイダー*を選択します。

オプションは次のとおりです。

- ・ Disable:WANインターフェイスでダイナミックDNSが無効になっています。
- ・ DynDNS:DDNSサービスプロバイダーをDyndns.orgに設定します。
- ・ 3322.org DDNSサービスプロバイダーを3322.orgに設定します。

ステップ2:[Username]フィールドにDDNSアカウントのユーザ名を入力します。

**注**:[登録]をク**リックし**て、指定したサービスプロバイダー(DynDNSまたは3322)に対応 するWebページにリダイレクトします。

ステップ3:[Password]フィールドにDDNSアカウントのパスワードを入力します。

ステップ4:[Host Name]フィールドにホスト名を入力します。

ドメインに関連する現在のインターネットIPアドレスが[インターネットIPアドレス]フィー *ルドに表示*されます。

ステータスフィールドには、DNSのユーザに関する情報が表示されます。このフィールド には、ユーザが正しいかどうか、アクティブかどうか、認証中にエラーが表示されたかどう かを示します。 ステップ5:[保**存**]をクリ**ックし**て変更を保存するか、[キャンセ**ル]をク**リックして変更を取り 消します。 翻訳について

シスコは世界中のユーザにそれぞれの言語でサポート コンテンツを提供するために、機械と人に よる翻訳を組み合わせて、本ドキュメントを翻訳しています。ただし、最高度の機械翻訳であっ ても、専門家による翻訳のような正確性は確保されません。シスコは、これら翻訳の正確性につ いて法的責任を負いません。原典である英語版(リンクからアクセス可能)もあわせて参照する ことを推奨します。